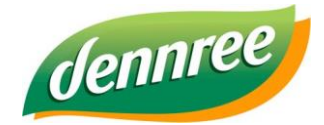

| Titel des Dokumentes | Außer Haus in BIO.CASH (und BIO.WIN bzw. BioTrade) einricten |  |
|----------------------|--------------------------------------------------------------|--|
| Versions-Nr.         | 1.01                                                         |  |
| Erstellungsdatum     | 14.0.2025                                                    |  |
| Erstellt von         | dennree   IT - Retail                                        |  |

# **BIO.CASH Online-Update**

# Allgemein

Sie können die BIO.CASH-Version mittels Online-Update selbst aktualisieren.

Starten Sie hierzu im BackOffice unter "Extras" den Programmpunkt "Online-Update".

| Extras       | Fenster Info                         |    |
|--------------|--------------------------------------|----|
| <u>D</u> at  | ensicherung                          |    |
| <u>O</u> nl  | ine-Update                           |    |
| <u>N</u> eu  | Janmeldung                           | F9 |
| <u>W</u> er  | r benutzt gerade BIO.CASH BackOffice |    |
| <u>R</u> eir | ndizieren                            |    |
| Re <u>o</u>  | rganisieren                          |    |
| W <u>a</u> s | s ist neu in BIO.CASH?               |    |
| Тоо          | ls                                   | +  |

## Es öffnet sich damit folgenden Fenster:

| Online-Aktualisierung BIO.CASH<br>Hiermit kann die bestehen<br>Dies kann entweder mit einem<br>geschehen.         | de Version von BIO.CASH a<br>Update (= neue BIO.CASH Ver | aktualisiert werden.<br>rsion) oder mit einem Patch (= Aktualisierung bes | tehender Version)             |
|----------------------------------------------------------------------------------------------------|----------------------------------------------------------|---------------------------------------------------------------------------|-------------------------------|
| Update                                                                                                    | Patch                                                    | anstehende Aktualisierun                                                  | igen                          |
| Diese Version ist bei Ihnen installiert<br>2.0.30<br>Diese Version steht zur Übertragung bereit<br>               |                                                          |                                                                           | ^                             |
| Klicken Sie zum prüfen<br>auf den Button 'Auf neue Version prüfen'<br>Diese Version steht zur Installation bereit |                                                          | 1 Auf asura Linda                                                         | ~                             |
| Festlegung des Installationszeitpunktes<br>Installation erfolgt am 11.06.2024 um 21                               | :00                                                      | Auf neues opdate di Auf neues opdate di Auf neues opdate di               | berkragen<br>Blotton verkelen |
| Status                                                                                                    |                                                          |                                                                           | Ende                          |
| dennree   IT -                                                                                                    | Retail                                                   | Datum: 16.04.2025                                                         | SEIT                          |

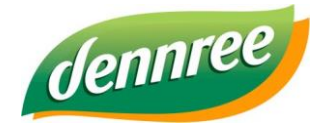

| Titel des Dokumentes | Außer Haus in BIO.CASH (und BIO.WIN bzw. BioTrade) einricten |  |
|----------------------|--------------------------------------------------------------|--|
| Versions-Nr.         | 1.01                                                         |  |
| Erstellungsdatum     | 14.0.2025                                                    |  |
| Erstellt von         | dennree   IT - Retail                                        |  |

#### Klicken Sie auf den Button

1. Auf neue Version prüfen

Nach wenigen Augenblicken erhalten Sie die Info welches Update bereitsteht:

| Diese Version ist bei Ihnen installiert      2.0.30     Diese Version steht zur Übertragung bereit | Neuerungen in BIO.CASH 2.0.31<br>* Auszahlung Guthaben Geschenkkarte<br>* Gutscheine - Vereinfachung der Erfassung<br>* EC-Auszahlung<br>* Komprimierter Kassenbon<br>* Bargeldlose Kasse | ^ |
|----------------------------------------------------------------------------------------------------|----------------------------------------------------------------------------------------------------|---|
| Klicken Sie zum prüfen<br>auf den Button 'Auf neue Version prüfen'                                 |                                                                                                    | ~ |

Jetzt können Sie mit dem Button "2. Neues Update übertragen" die neue Version laden:

| 😳 Online-Aktualisierung BIO.CASH                                                                                                    |                                                                                     |                                                                                                    | × |
|----------------------------------------------------------------------------------------------------|-------------------------------------------------------------------------------------|----------------------------------------------------------------------------------------------------|---|
| Hiermit kann die beste<br>Dies kann entweder mit e<br>geschehen.                                                                                                    | ehende Version von BIO.CASH ak<br>einem Update (= neue BIO.CASH Vers                | ∖tualisiert werden.<br>sion) oder mit einem Patch (= Aktualisierung bestehender Version)                                         |   |
| Update                                                                                                    | Patch                                                                               | anstehende Aktualisierungen                                                                                                    |   |
| Diese Version ist bei Ihnen installiert<br>2.0.30<br>Diese Version steht zur Übertragung be<br><br>Klicken Sie zum prüfen<br>auf den Button 'Auf neue Version prüfer | Neuerunge<br>* Auszahlur<br>* Gutschein<br>* EC-Ausza<br>* Komprimi<br>* Bargeldlos | n in BIO.CASH 2.0.31<br>ng Guthaben Geschenkkarte<br>ne - Vereinfachung der Erfassung<br>ihlung<br>ierter Kassenbon<br>ise Kasse |   |
| Diese Version steht zur Installation bere<br>2.0.31 11.06.2024<br>Festlegung des Installationszeitpunktes<br>Installation erfolgt am 11.06.2024 un                   | n 21:00                                                                             | Auf neues Update prüfen Neues Update übertragen S. Neues Hipdate zur Instellation verbeien                                       |   |
| Status                                                                                                    |                                                                                     | Ende                                                                                                    |   |

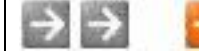

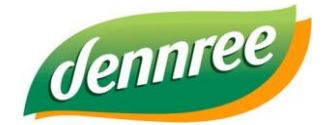

| Titel des Dokumentes | Außer Haus in BIO.CASH (und BIO.WIN bzw. BioTrade) einricten |  |
|----------------------|--------------------------------------------------------------|--|
| Versions-Nr.         | 1.01                                                         |  |
| Erstellungsdatum     | 14.0.2025                                                    |  |
| Erstellt von         | dennree   IT - Retail                                        |  |

Je nach Geschwindigkeit Ihres Internetanschluss kann dies mehrere Minuten in Anspruch nehmen:

| Status                         |
|--------------------------------|
| Aktualisierung wird übertragen |

Sobald die neue BIO.CASH komplett geladen ist, wird der dritte Button "3. Neue Version zur Installation verteilen" aktiv:

| Diese Version steht zur Installation bereit |                     |                        |
|---------------------------------------------|---------------------|------------------------|
| 2.0.31 11.06.2024                           | 1. Auf neues        | Jpdate prüfen          |
| Festlegung des Installationszeitpunktes     | 2. Neues Upd        | ite übertragen         |
| Installation erfolgt am 11.06.2024 um 21:00 | 3. Neues Update zur | Installation verteilen |

Nun können Sie festlegen, wann die Umstellung auf die neue Version erfolgen soll.

Legen Sie hier den Installationszeitpunkt fest:

| Festlegung des Installationszeitpunktes |            |    |       |  |
|-----------------------------------------|------------|----|-------|--|
| Installation erfolgt am                 | 11.06.2024 | um | 21:00 |  |

Mit einem Klick auf "3. Neue Version zur Installation verteilen" erfolgt die Verteilung des Updates an Ihr BIO.CASH BackOffice und alle Kassen.

Sobald der definierte Zeitpunkt (hier im Beispiel 16.06.2020 21:00) erreicht ist wird BIO.CASH automatisch aktualisiert.

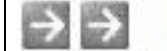

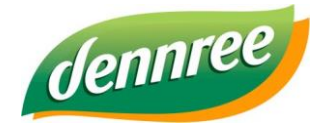

| Titel des Dokumentes | Außer Haus in BIO.CASH (und BIO.WIN bzw. BioTrade) einricten |  |
|----------------------|--------------------------------------------------------------|--|
| Versions-Nr.         | 1.01                                                         |  |
| Erstellungsdatum     | 14.0.2025                                                    |  |
| Erstellt von         | dennree   IT - Retail                                        |  |

Für die automatische Aktualisierung sind folgende Voraussetzungen notwendig:

### 1. Backoffice

BIO.CASH muss angemeldet sein.

#### 2. Kassen

BIO.CASH muss gestartet sein. Der Bediener muss abgemeldet sein.

3. Bei einer Installation nach Geschäftsschluss muss sichergestellt sein, dass die Kassen-PCs und der Büro-PC eingeschalten sind.

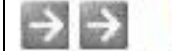